※学認のアカウントを登録済みの方向けのマニュアルです

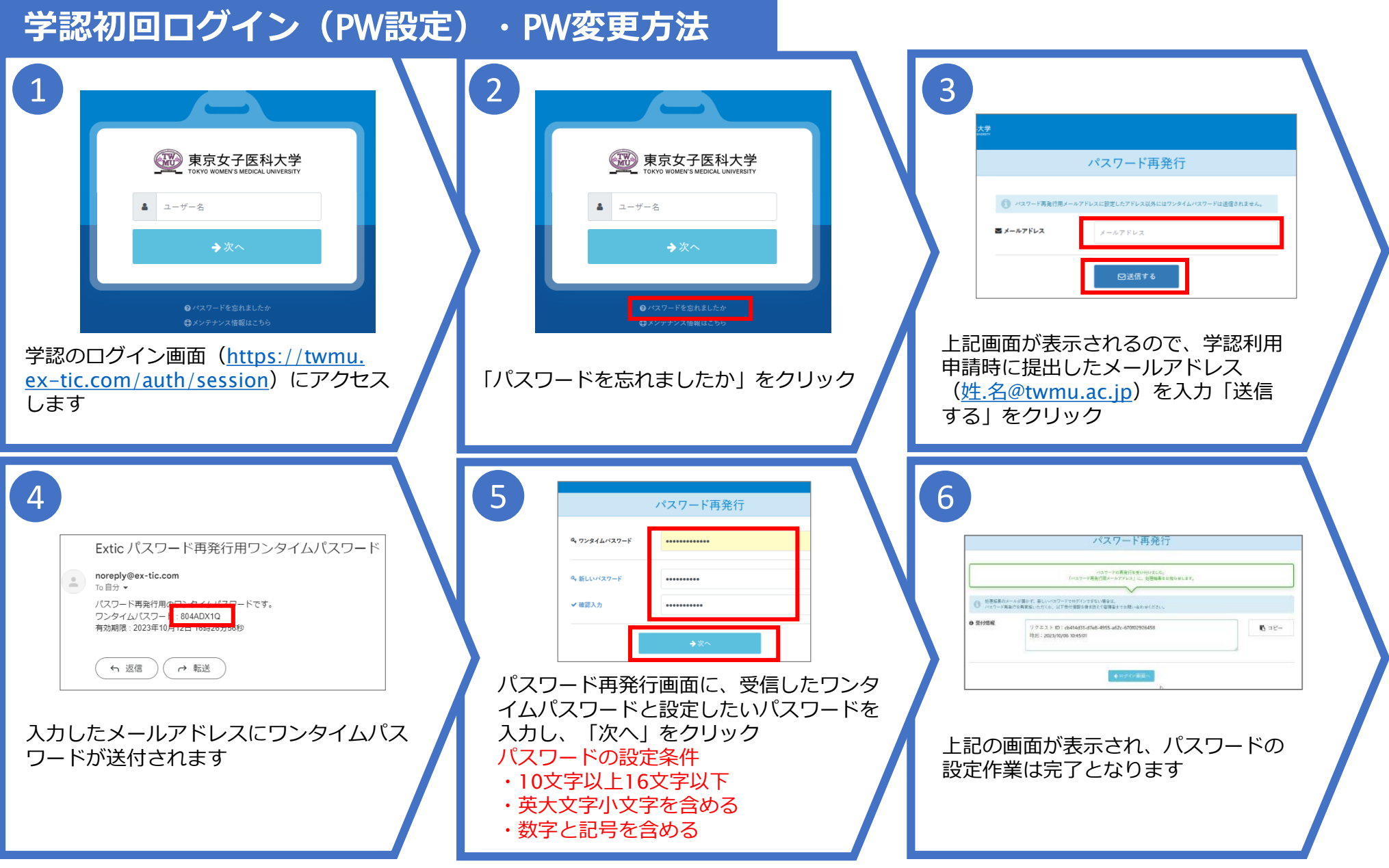